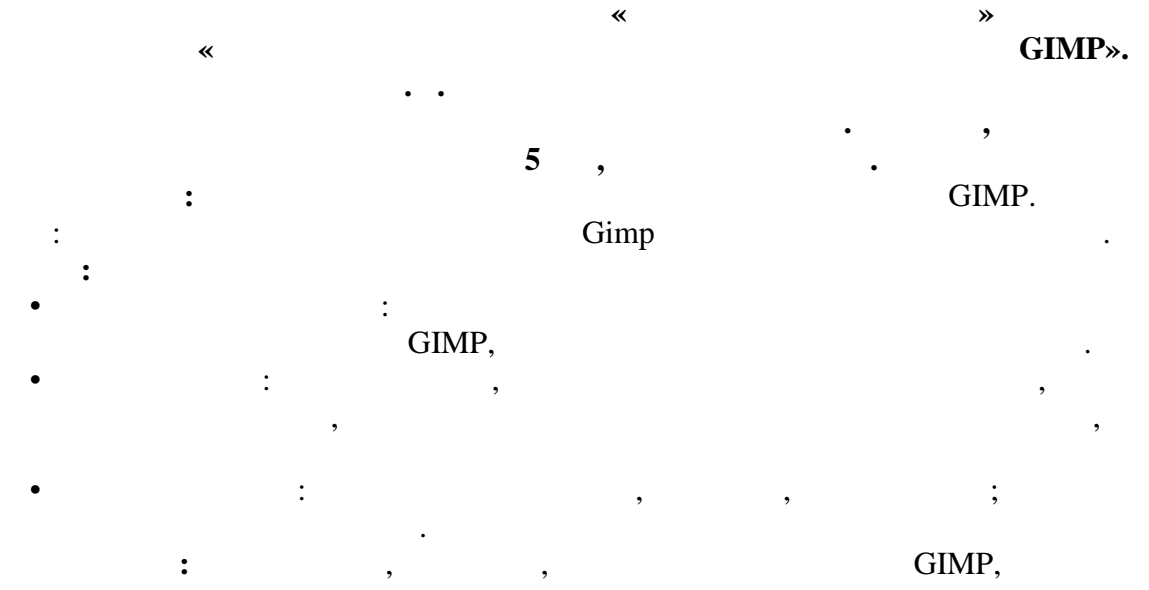

:

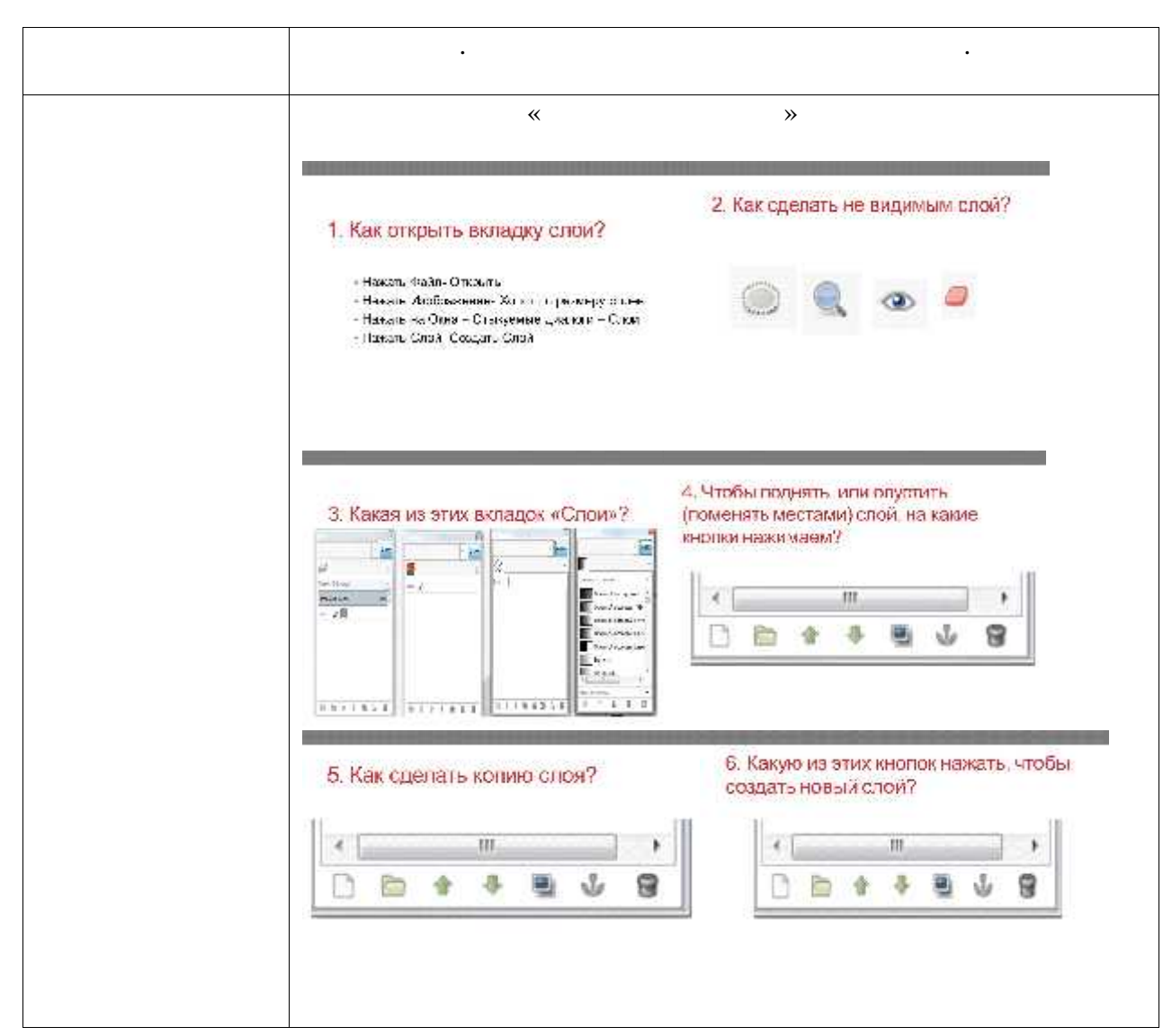

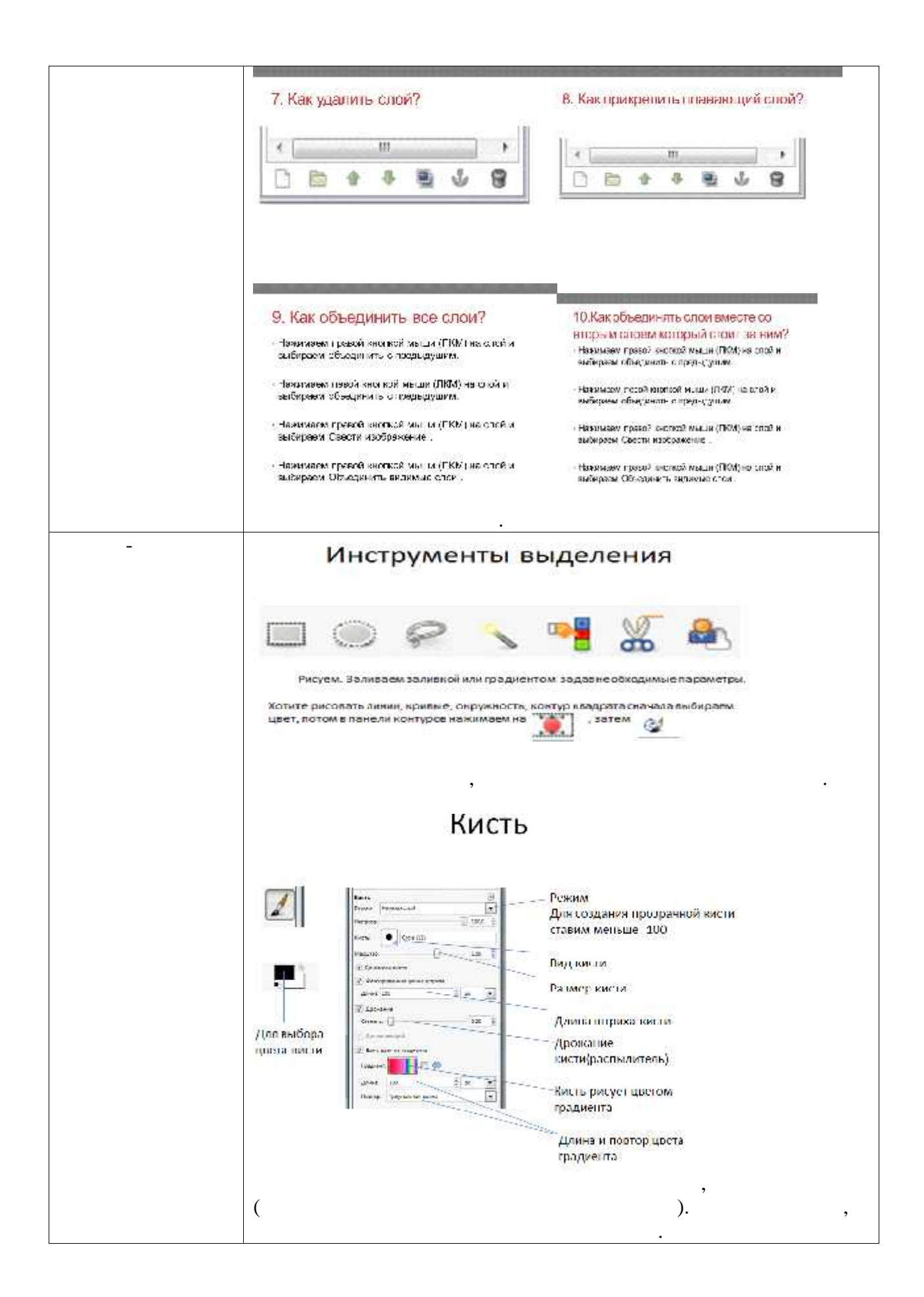

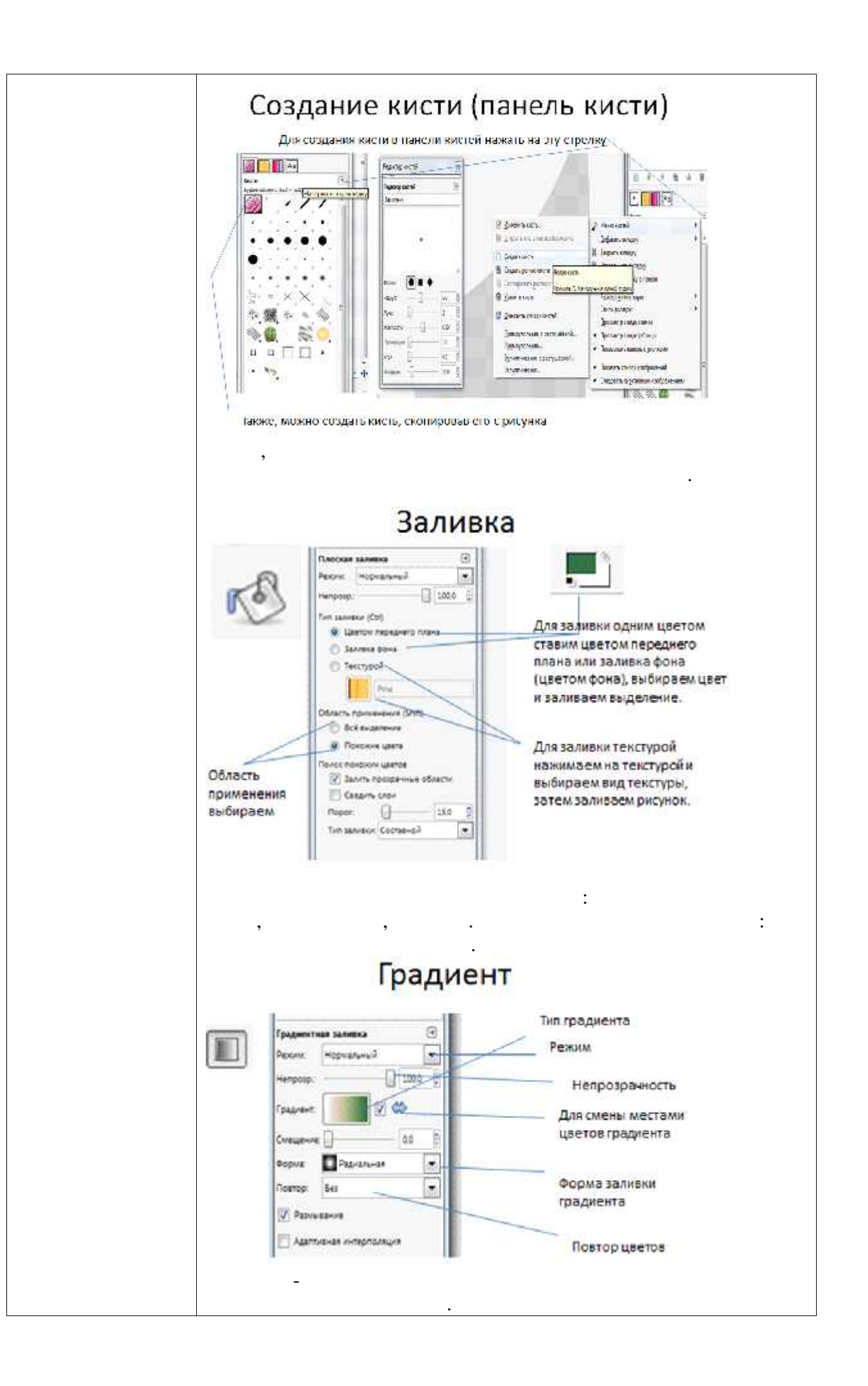

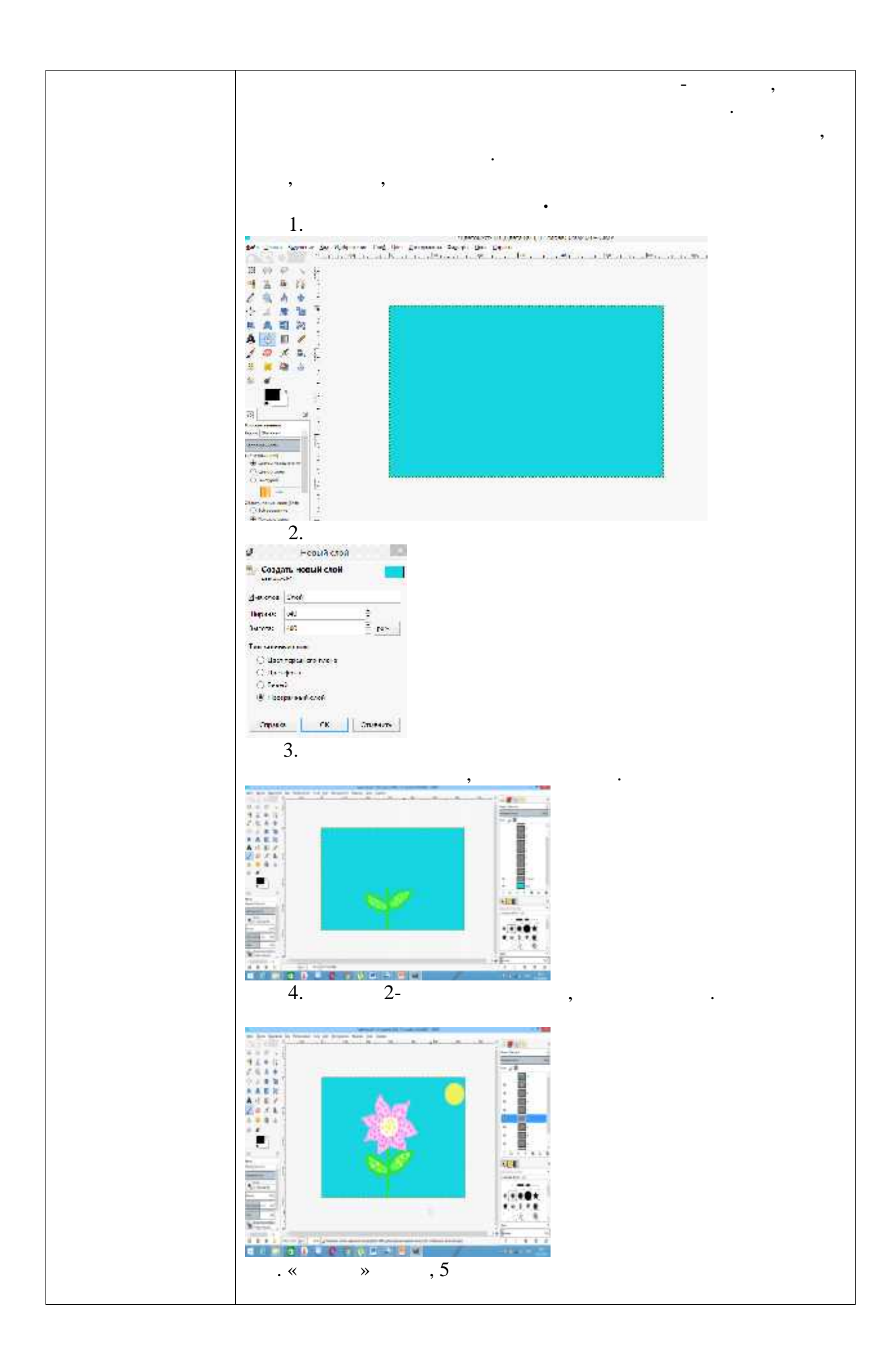

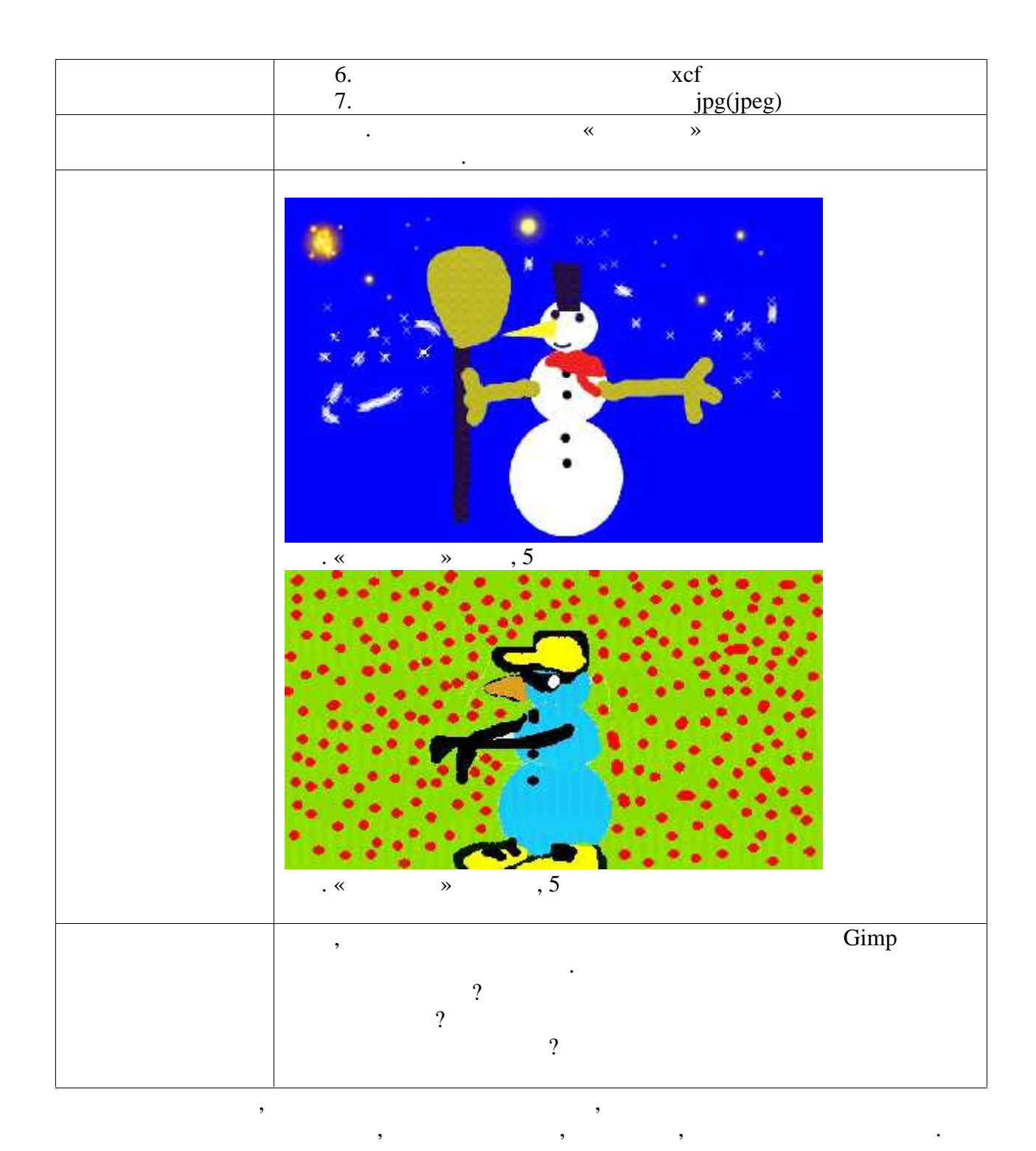

|   |    | :             |         |
|---|----|---------------|---------|
| • |    | Gimp.         |         |
| • | 24 | , globuss24.r | u.      |
| • |    | (             | -       |
|   | ,  | ,             | , 2015. |

( - ); .: , . . .- , 2015.-260 .